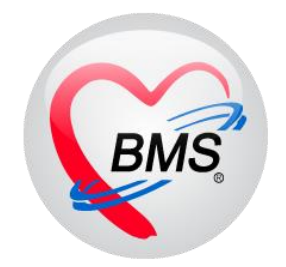

# คู่มือการใช้งานและติดตั้ง IPD Paperless (สำหรับเภสัชกรรม)

โรงพยาบาลขุขันธ์ จังหวัดศรีสะเกษ

บริษัท บางกอก เมดิคอล ซอฟต์แวร์ จำกัด

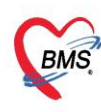

บริษัท บางกอก เมติคอล ขอฟต์แวร์ จำกัด (สำนักงานใหญ่) เลขที่ 2 ชั้น 2 ช.สุขสวัสดิ์ 33 แขวง/เขต ราษฎร์บูรณะ กรุงเทพมหานคร โทรศัพท์ 0-2427-9991 โทรสาร 0-2873-0292 เลขที่ประจำตัวผู้เสียภาษี 0105548152334

## <u>การใช้งานเมนู IPD PAPERLESS \*\*สำหรับเภสัชกรรม\*\*</u>

# การเข้าใช้งานไปที่เมนู IPD Registry > Addmission Center > คลิกขวาที่ชื่อคนไข้

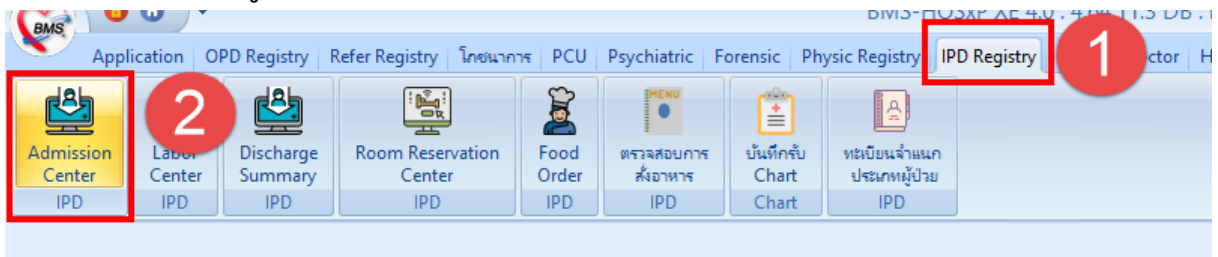

| 🤽 ភា       | ยชื่อผู้ป่วยที่รักษาตัวอยู่     | ในตึกผู้ป่วยใน       |              |          |             |                    |                |                             |         | Dash       | board Nu | irse Task       | Layout     | 🧿 Task 🔹 💽 Log                |
|------------|---------------------------------|----------------------|--------------|----------|-------------|--------------------|----------------|-----------------------------|---------|------------|----------|-----------------|------------|-------------------------------|
| เงื่อนไขแส | กงผล                            |                      |              |          |             |                    |                |                             |         |            |          |                 |            |                               |
|            |                                 |                      |              |          | <b>E</b> 34 |                    |                |                             |         |            |          |                 |            |                               |
| ตึกผู้ป่วย | ใน 06-สุด-ินริเวชกรรม           |                      |              | -        | Filter      |                    |                |                             |         |            |          |                 |            |                               |
| ประเภ      | ทการแสดงผล                      |                      |              |          | HN          |                    | 🔲 ค้แหา        |                             |         |            |          |                 |            |                               |
| 回 กำเ      | ลังรักษาตัวอยู่ 🔿 รับเข้าวันที่ | 🔿 จำหน่ายวันที่      | 🔿 รักษาตัวใน | เว้นที่  | AN          |                    | 🔲 ค้แหา        | 🔽 เรียงตามเตียง             |         |            |          |                 |            |                               |
|            |                                 |                      |              |          |             |                    |                |                             |         |            |          |                 |            |                               |
|            |                                 |                      |              |          |             |                    |                |                             |         |            |          |                 |            |                               |
| ລຳດັບ      |                                 | สถานะ                |              |          |             |                    | м              | edication Profile           |         |            |          |                 |            | A                             |
| ลำดับ      | R จำง La X- ผ่า กา น้ำ          | อาก ค่าบริเ ติดเชื้เ | กายกาฯ ลาก   | ยากลับเ  | ศุนย์จั สั  | k HN               | ชื่อเ          | ร์มปรอท(O)                  | ่อน)    | อายุ (วัน) | AN       | วันที่รับตัว    | เวลารับตัว | แผนก / หอผู้ป่วย              |
| 1          |                                 | 0                    | • •          | •        |             |                    | 14.61 N        | te                          |         | 2          |          | 29/10/2562      | 09:47      | สุติกรรม - 06-สุติ-แร้เวชกร   |
| 2          |                                 | 0                    | • •          | <b>Q</b> |             | ] (                | แ.ส            | <br>เพ้เอกสาร(T)            |         | 21         |          | 29/10/2562      | 14:51      | อายุรกรรม - 06-สูติ-แร้เวชก   |
| > 3        |                                 | 0                    |              | 2        |             | ][                 | ຄ.ຄ            |                             | _       | 2          |          | 27/10/2562      | 09:12      | กุมารเวชกรรม - 06-สุทิ-นริเ   |
| 4          |                                 | 0                    | • •          | 0        |             | ] (                | ก.ช สง         | ตัวรับบริการแผนกอื่น(V)     |         | 5          |          | 24/10/2562      | 17:26      | กุมารเวชกรรม - 06-สุติ-แร็เ   |
| 5          | 2 🗢 2 🗌 🗌                       | 0                    | ••           | <b>2</b> |             | ] (                | <u>ค.ณุ</u> Sc | an ใบส่งยาผู้ป่วยใน(S)      |         | 3          |          | 26/10/2562      | 14:02      | กุมารเวชกรรม - 06-สุติ-แร๊เ   |
| 6          |                                 | 0                    | • •          | •        |             | ] (                | ด.ช แส         | ดงรายการ Scan ใบสั่งยา(C)   |         | 1          |          | 28/10/2562      | 15:38      | กุมารเวชกรรม - 06-สุดิ-แร็เ   |
| 7          | 2 🗢 2 🗌 🗌                       | 0                    | • •          | •        |             | ] (                | n.ช<br>5-      |                             |         | 3          |          | 26/10/2562      | 13:24      | กุมารเวชกรรม - 06-สุติ-แร๊เ   |
| 8          |                                 | 0                    | • •          | •        |             | ] (                | 16.El          |                             |         | 5          |          | 28/10/2562      | 13:28      | นรีเวชกรรม - 06-สุติ-แร้เวช   |
| 9          |                                 | 0                    | • •          | 0        |             | ] (                | 1111 A         | 1451115614(VV)              | <u></u> | 2          |          | 27/10/2562      | 08:48      | สุทิกรรม - 06-สุทิ-แร้เวชกร   |
| 10         |                                 | 0                    | • •          | 0        |             | ] (                | แ.ส EN         | 4R                          |         | 26         |          | 25/10/2562      | 20:07      | สุติกรรม - 06-สุติ-แร้เวชกร   |
| 11         |                                 | 0                    | • •          | •        |             | ] (                | 16.61 LLP      | ดงเอกศาร Scan (External)(A) |         | 18         |          | 24/10/2562      | 13:17      | สุทิกรรม - 06-สุทิ-แร้เวชกร   |
| 12         |                                 | 0                    | • •          | <b>2</b> |             | ] (                | แส H           | ome Health Care             | ,       | 16         |          | 26/10/2562      | 09:06      | สุติกรรม - 06-สุติ-แร้เวชกร   |
| 13         |                                 | 0                    | • •          | •        |             | ] (                | <u>и.я</u>     |                             |         | 18         |          | 27/10/2562      | 08:16      | สุติกรรม - 06-สุติ-แร้เวชกร   |
| 14         | 2 🗢 🖲 🗌 🖾                       | 0                    | • •          | •        |             | ] (                | แ.ส Сเ         | istomize Grid               |         | 28         |          | 26/10/2562      | 09:16      | สุทิกรรม - 06-สุทิ-แร้เวชกร   |
| 15         |                                 | 0                    | • •          | •        |             | ] (                | u.a Re         | set                         |         | 15         | _        | 28/10/2562      | 10:56      | นรีเวชกรรม - 06-สุติ-แร้เวช   |
| 16         |                                 | 0                    | • •          | •        |             | ] (                | H.R Re         | sync AN                     |         | 17         | คลิกขวา  | าที่ชื่อคนไข้ เ | ลือก       | นรีเวชกรรม - 06-สุติ-แร้เวร   |
| 17         |                                 | 0                    | • •          | •        |             | ] [                | 1614 Pr        | d Side Monitor              |         | 27         |          |                 |            | อายุรกรรม - 06-สุดิ-แร้เวชก 🔽 |
|            | 3 OT 18 + + +                   | ✓ X ∩ * * ₹          | •            |          |             |                    | Be             | a side Monitor              |         |            | Docto    | r Order Sh      | eet        | •                             |
| 🚽 บันที่เ  | n Admit  แก้ไขรายการ            | 🔲 เดือนเมื่อมีผ้ป่วย | Admit ใหม่   | 🔲 พิง    | มพ์ใบรายง   | าแผล Lab ใหม่ อัตโ | นมัติ -        | actor Urder Sneet           | -       |            |          |                 |            | × 10                          |
|            |                                 |                      |              |          |             |                    | P1             | มาอยู เนความรบมดชอบ(X)      |         |            |          |                 |            |                               |
| CAPS NUM   | SCRL INS วิสันต์ ขันธเพชร       | : 093-ศูนย์ข้อมูล    |              |          |             | DESKTOP-3LG92      | 2B2 ม่า        | ออกจากความรับผิดช่อบ(Z)     |         |            |          |                 |            |                               |

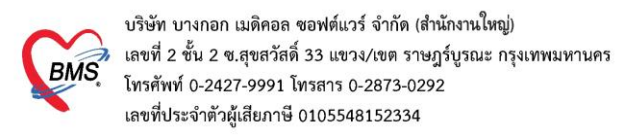

#### <u>1.การรับ Order แพทย์</u>

การรับ Order แพทย์ ให้ผู้ใช้งานเลือกแถบการใช้งาน Order Plan > เลือกเวลารับประทานยาในช่อง

## เวลาที่ทำ

| ข้อมูล | เการรักษาพยาบาลผู้ป่ว | a IPD    | HN : 999999  | 999 AN   | : 640000021  | ia :         |      |            |                                                                                       |              |                         | C Log          |
|--------|-----------------------|----------|--------------|----------|--------------|--------------|------|------------|---------------------------------------------------------------------------------------|--------------|-------------------------|----------------|
| 6      | Admit Summary         | ล่าดับ   | วันที่สั่ง   | เวลาสั่ง | ผู้สั่ง      | Oneday / Coi | Туре | ประเภท     | คำสั่ง                                                                                | ดารางวันที่ท | เวลาที่ทำ               | วันที่เริ่ม เว |
| G      |                       | > 1      | 7/12/2564    | 11:53    |              | One Day      |      | Medication | PARACETAMOL 325 mg TAB<br>รับประทานครั้งละ 1 เม็ด ทุก 6 ชั่วโมง.<br>เวลาปวด หรือมีใช้ |              | 1 2                     | -              |
| G      | Order Sheet           |          |              |          |              |              |      |            |                                                                                       |              | interval_name           |                |
| G      | ฟอร์มปรอท             |          |              |          |              |              |      |            |                                                                                       |              | 02                      |                |
| G      |                       |          |              |          |              |              |      |            |                                                                                       |              | 02, 10, 18              |                |
| 0      |                       |          |              |          |              |              |      |            |                                                                                       |              | 04                      |                |
| •      | Doctor Order          |          |              |          |              |              |      |            | ເລືອກເວລາ                                                                             |              | 04,08,12,16,20,24<br>05 |                |
| 6      | Order Summary         | 0        |              |          |              |              |      |            |                                                                                       |              | 06                      |                |
| 0      | Order Plan            | -        |              |          |              |              |      |            |                                                                                       | L            |                         | -              |
| 0      | Nurse Schedule        | ľ        | เลือ         | n Order  | plan         |              |      |            |                                                                                       |              |                         |                |
| 0      | Discharge Summary     |          |              |          |              |              |      |            |                                                                                       |              |                         |                |
| G      |                       |          |              |          |              |              |      |            |                                                                                       |              |                         |                |
| G      | Scan Document         |          |              |          |              |              |      |            |                                                                                       |              |                         |                |
|        |                       |          |              |          |              |              |      |            |                                                                                       |              |                         |                |
|        |                       |          |              |          |              |              |      |            |                                                                                       |              |                         |                |
|        |                       |          |              |          |              |              |      |            |                                                                                       |              |                         |                |
|        |                       |          |              |          |              |              |      |            |                                                                                       |              |                         |                |
|        |                       | 144 44 4 | 1 of 1 → *** | + - • •  | / X 7 * '* ¥ | •            | _    |            | 1                                                                                     |              |                         | •              |
|        |                       |          |              |          |              |              |      |            |                                                                                       |              | 🗋 บันที                 | ก 🛛 🕅 มีด      |

กรณียกเลิกการรับคำสั่ง ให้ผู้ใช้งานคลิกขวารายการที่ต้องการแก้ไข > เลือกรายการยกเลิกรับคำสั่ง (z)

| ข้อมูล | งการรักษาพยาบาลผู้ป่ | a IPD  | HN : 999999  | 999 AN            | : 640000021  | เชื่อ :     |      |             |                                                                                       |                        |                               |          | C Lo        | g  |
|--------|----------------------|--------|--------------|-------------------|--------------|-------------|------|-------------|---------------------------------------------------------------------------------------|------------------------|-------------------------------|----------|-------------|----|
|        | Admit Summary        | ล่าดับ | วันที่สั่ง   | เวลาสั่ง          | ผู้สั่ง      | Oneday / Co | Туре | ประเภท      | ค่าสั่ง                                                                               | ดารางวันที่ท่          | า เวลาที่ทำ                   |          | วันที่เริ่ม | ເວ |
| 0      |                      | I 1    | 7/12/2564    |                   |              | One Day     |      | Medication  | PARACETAMOL 325 mg TAB<br>รับประทานครั้งละ 1 เม็ด ทุก 6 ชั่วโมง.<br>เวลาปวด หรือมีใช้ | ทุกวัน                 | 02, 10, 18                    |          | 7/12/2564   |    |
| G      |                      |        |              |                   |              |             |      |             | 2                                                                                     | ยกเล็กการรับค่าสั่ง(Z) |                               |          |             | ٦  |
| 6      | ฟอร์มปรอท            |        | 030          | มวาลื่ม           | 2016201026   |             |      |             | _                                                                                     | นำรายการ Examinati     | on ออกจากกลุ่ม Batch Order(E) |          |             |    |
|        |                      |        | Platt        | <b>U J I M</b> UU | כווופו כתו   |             |      |             | $\sim$                                                                                |                        |                               |          |             |    |
|        | X-Rav                |        |              |                   |              |             |      | กดปุ่ะ      | มยกเลิกรายการ                                                                         |                        |                               |          |             |    |
| H      |                      |        |              |                   |              |             |      | $\subseteq$ |                                                                                       |                        |                               |          |             |    |
| 4      |                      |        |              |                   |              |             |      |             |                                                                                       |                        |                               |          |             |    |
| 0      | Order Summary        |        |              |                   |              |             |      |             |                                                                                       |                        |                               |          |             |    |
| 0      | Order Plan           |        |              |                   |              |             |      |             |                                                                                       |                        |                               |          |             |    |
| •      |                      |        |              |                   |              |             |      |             |                                                                                       |                        |                               |          |             |    |
| G      | Discharge Summary    |        |              |                   |              |             |      |             |                                                                                       |                        |                               |          |             |    |
| G      |                      |        |              |                   |              |             |      |             |                                                                                       |                        |                               |          |             |    |
| •      | Scan Document        |        |              |                   |              |             |      |             |                                                                                       |                        |                               |          |             |    |
|        |                      |        |              |                   |              |             |      |             |                                                                                       |                        |                               |          |             |    |
|        |                      |        |              |                   |              |             |      |             | C                                                                                     |                        |                               |          |             |    |
|        |                      |        |              |                   |              |             |      |             |                                                                                       | กดบันทึก               |                               |          |             |    |
|        |                      |        |              |                   |              |             |      |             |                                                                                       |                        |                               |          |             |    |
|        |                      |        | 1 of 1 → » » | + - • •           | / X ^ + '+ 9 | 4           |      |             | 1                                                                                     |                        |                               | - 8      |             | •  |
|        |                      |        |              |                   |              |             |      |             |                                                                                       |                        |                               | 🗋 บันทึก | 🛛 ปิด       |    |

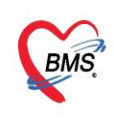

บริษัท บางกอก เมดิคอล ซอฟต์แวร์ จำกัด (สำนักงานใหญ่) 3 เลขที่ 2 ชั้น 2 ซ.สุขสวัสดิ์ 33 แขวง/เขต ราษฎร์บูรณะ กรุงเทพมหานคร โทรศัพท์ 0-2427-9991 โทรสาร 0-2873-0292 เลขที่ประจำตัวผู้เสียภาษี 0105548152334

### 2.ดึง Profile ยา จาก Order แพทย์

2.1 เข้าน้าจอผู้ป่วยใน IPD Registery >Addmission Center คลิกขวาที่รายชื่อผู้ป่วย >>เลือก

#### Medication Profile

| 🤽 รายชื่อผู้ป่วยที่รักษาตัวอยู่ในตีกผู้ป่วยใน                          |                                    | Dash board                    | Nurse Task 🗧 Layout 🧿 Task 🔻 🤇 Log             |
|------------------------------------------------------------------------|------------------------------------|-------------------------------|------------------------------------------------|
| เงื่อนไขแสดงผล                                                         |                                    |                               |                                                |
| d V1 9 177 d 9 1999 \$ 0                                               | Filter                             |                               |                                                |
| ตกผู้บ้ายเน 17-ตกพเศษ 1110 ชนุธ 👻                                      |                                    |                               |                                                |
| ประเภทการแสดงผล                                                        | HN 🛄 ค้แหา                         |                               |                                                |
| 💿 กำลังรักษาตัวอยู่ 🔿 รับเข้าวันที่ 🔿 จำหน่ายวันที่ 🔿 รักษาตัวในวันที่ | AN 🗊 ค้นทา                         | 🗹 เรียงตามเตียง               |                                                |
|                                                                        |                                    |                               |                                                |
| ลำดับ สถานะ                                                            |                                    | ข้อมูลทั่วไป                  | <b></b>                                        |
| ลำดับ R ลำง Iz X- ย่า กา น้ำ กาก ถ่ายซิเพ็ตเพื้น ภายกาะ ลาย ยากลับร    | ศนม์ตั สั่ง HN ชื่อมังไวย          | Medication Profile            | นี่รับตัว เวลารับตัว แบบก/พอย้าไวย             |
|                                                                        |                                    | ฟอร์มปรอท(Q)                  | 17-ต้องใตห 1                                   |
|                                                                        |                                    | Note                          | คลิกขวาที่ชื่อคนไข้ เลือก                      |
|                                                                        |                                    | พิมพ์เอกสาร(T)                | ใ-ต้องโเสษ 11                                  |
|                                                                        |                                    | ส่งตัวรับบริการแผนกอื่น(V)    | Medication Profile                             |
| 6 2 0 9 9 0 0 0 0 0                                                    |                                    | Scan ใบสั่งยาผู้ป่ายใน(S)     | 17-ตึกพิเศษ 11                                 |
|                                                                        |                                    | พสดงรายการ Scan ในสั่งเว(C)   | 24/10/2562 15:58 ศัลขกรรม - 17-ศึกพิเศษ 11     |
|                                                                        |                                    |                               | 24/10/2562 09:32 สุติกรรม - 17-ดักพิเศษ 111    |
| 9 2 2 2 2 2 0 0 0 0                                                    |                                    | ไอนต่าไข้ล่ายจาก OPD(O)       | 28/10/2562 10:41 จักษุ - 17-ตึกพิเศษ 111ปี ชั่ |
| 10 🔮 🗢 🗋 🔄 🛛 0 🗢 👄 👄                                                   |                                    | สถานะการเงิน(W)               | 28/10/2562 11:38 จักษุ - 17-ตึกพิเศษ 111ปี ชั้ |
|                                                                        |                                    | EMR                           | 27/10/2562 08:10 แร้เวชกรรม - 17-ตึกพิเศษ      |
| 12 🖸 🗑 🗍 🛄 🛛 🔘 💭 💭                                                     |                                    | แสดงเอกสาร Scan (External)(A) | 26/10/2562 17:13 สุติกรรม - 17-ตักพิเศษ 111    |
| 13 🔮 🕒 🗌 🛄 🛛 🗶 🗢 🗢                                                     |                                    | Hama Haalth Care              | 26/10/2562 05:01 คัลยกรรม - 17-ตึกพิเศษ 11     |
| 14 🔮 🗢 🖾 🗌 🛄 🛛 0 🗢 🗢 🗢                                                 |                                    | Home Health Care              | 27/10/2562 10:16 คัลยกรรม - 17-สึกพิเศษ 11     |
| 15 🖸 🔾 🗋 📄 👘 🕘 👄                                                       |                                    | Customize Grid                | 28/10/2562 14:18 กุมารเวชกรรม - 17-ตึกพิเศม    |
| 16 🔮 🗢 🗋 📄 🔹 🗢 🗢                                                       |                                    | Reset                         | 28/10/2562 21:30 กุมารเวชกรรม - 17-ตึกพิเศเ    |
|                                                                        |                                    | Resync AN                     | 26/10/2562 22:35 กุมารเวชกรรม 17-ตักพิเศม      |
|                                                                        |                                    | Bed Side Monitor              |                                                |
|                                                                        |                                    | Doctor Order Sheet            |                                                |
| 💠 บันทึก Admit 📝 แก้ไขรายการ 🛛 เดือนเมื่อมีผู้ป่วย Admit ใหม่ 🔲 ท      | งิมพ์ใบรายงานผล Lab ใหม่ อัตโนมัติ | ดึงมาอยู่ในความรับผิดชอบ(X)   | N 10                                           |

# 2.2 ระบบแสดงหน้าจอสั่งยาผู้ป่วยใน >> กดปุ่ม Doctor Rx. เพื่อดึงรายการยา มาสร้าง Profile ยา

| 😵 HOSs/PDP3etenlAdmittsEfom 🗵 😚 HOSs/PDP4edustorholikEintyform                                                                                                    |                                                                 |
|----------------------------------------------------------------------------------------------------|-----------------------------------------------------------------|
| ระบบสังเทญี่บ้ายใน                                                                                                    | Med History EMR                                                 |
| ร้องสุดภูมิทย์แ                                                                                                    |                                                                 |
| ทั้งหุมผู้ป่าย                                                                                                    |                                                                 |
| ตำน้ำหน้า นาย - รืด นามลกุล เหต ชาย - AN 610014421 รันต์ที่ย 15/10/2561 - เวลา 21.48 :                                                                                                    |                                                                 |
| รัณศัก 18/8/2503 - อายุ 59 ปี 2 เพียง 0 รัม หมุ่มอีก ป้าง ประ                                                                                                    |                                                                 |
| มพัต <sup></sup>                                                                                                    |                                                                 |
| HN 520003539 โทษที่เทรี่ มีอริง 📴 อีเนิ่ว อาการแรกรับ บาบาม ได้ปการ์ ส่วนสุง 160 Cm.                                                                                                    |                                                                 |
| Medication Profile Sam Image: Image: Im | rr Rx.<br>มากา มัยข้อทับเวนเรียม รีดี<br>07.00 E มีเกิด Profile |
|                                                                                                    | 🗙 On                                                            |

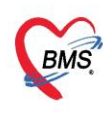

# 2.3 ระบบจะแสดงรายการยาที่แพทย์ ORDER มา >> กดปุ่ม ตกลง

| ۲ | HOSxPIR  | PDMedicationProfileDo | ctorOrderSelectForm                                                                                        |        |       |            |            |                    | - = x                      |
|---|----------|-----------------------|----------------------------------------------------------------------------------------------------|--------|-------|------------|------------|--------------------|----------------------------|
|   | รายการ   | ยา Doctor Orde        | 91                                                                                                    |        |       |            |            |                    | Re Check                   |
|   | Doctor O | rder                  |                                                                                                    |        |       |            |            |                    |                            |
|   | ล่ำดับ   | ผู้สั่ง               | ชื่อรายการ                                                                                                 | is_sta | is_co | start_date | start_time | interval_list_text | usage_line1                |
| , | 1        |                       | N: ≢ DIPYRIDAMOLE (PERSANTIN) 75 mg. เม็ด<br>[STAT]<br>รับประทานครั้งละ 1 เม็ด วันละ 1 ครั้ง หลังอาหารเช้า | Y      | Y     | 29/10/2562 | 11:11      | 12:00              | รับประทานครั้งละ 1 เม็ด    |
|   | 2        | -                     | 0.45% NaCl [NSS/2] 0.45 % ขวด (1,000 ml.)<br>ฉีดเข้าหลอดเลือดดำ 80 ซีซี stat                               |        | N     | 29/10/2562 |            |                    | ฉีดเข้าหลอดเลือดดำ 80 ซีซี |
|   |          |                       | รายการยาที่แพทย์ Order                                                                                     | 0      |       |            |            |                    |                            |
|   |          |                       |                                                                                                    |        |       |            |            |                    | กดตกลง 3                   |
|   |          |                       |                                                                                                    |        |       |            |            |                    | 🛇 ตกลง 🛛 🗙 ปิด             |

2.4 แสดงรายการยาที่ดึงมาจากปุ่ม DoctorRx.>>กดปุ่ม บันทึก Profile และทำการ Add Chart ยา

| ระบบสั่งส     | ยาผู้ป่วยใ | u        |                                             |                     |                                    |               |         |            |         |             |           |          |             |              |              |             | M            | led Hist     | ory     | EMR                | 1 |
|---------------|------------|----------|---------------------------------------------|---------------------|------------------------------------|---------------|---------|------------|---------|-------------|-----------|----------|-------------|--------------|--------------|-------------|--------------|--------------|---------|--------------------|---|
| ข้อมูลผู้ป่วย | lu         |          |                                             |                     |                                    |               |         |            |         |             |           |          |             |              |              |             |              |              |         |                    |   |
| ข้อมูลผู้ป่วย | J          |          |                                             |                     |                                    |               |         |            |         |             |           |          | การรับตัว   | มู้ป่วยไน    |              |             |              |              |         |                    | ^ |
| ดำนำหน้า      | น.ส.       | -        | ชื่อ                                        | ทลสอบ               | นามสกุล ผู้ป่วยใน                  |               | 546     | 1 หญิง     | -       |             |           |          | ,           | AN E         |              | วันที่รับ   | 29/10/25     | 62 -         | เวลา    | 09:47              |   |
| วันเกิด       | 27/1/253   | 6 -      | อายุ                                        | 26 ปี 9 เดือน 2 วัน | หมู่เลือด                          | บัตร ปชช.     | 010718  | 6173658    |         |             |           |          | ตึกผ้ป่วม   | ใน 06-สต-นรี | เวชกรรม      |             |              |              | เตียง   | รอรับ5             | Ĩ |
| แจ้ขา         |            |          | PM                                          | Hโรดประจำตัว DM+HT  |                                    | โรกเรื่อรัง   |         |            |         |             |           |          | น้สั่ง Ad   | nit .        |              |             |              |              | น้ำหนัก | 0 Kg               |   |
| HN            | 99999999   | 99       | โท                                          | รสัพท์              | มือคือ                             |               | 🛛 តឺណិ  | 1          |         |             |           |          |             |              |              |             |              |              | dougle  |                    |   |
| •             |            |          |                                             |                     |                                    |               | -       |            |         |             |           |          | in ministry | 1311         |              |             |              |              | in nama | •                  |   |
| Medicatio     | n Profile  | สี่งหา   |                                             |                     | 👩 Task 💌 🗹 Mode 2                  | ລຳນານ         | ระบ่วยร | 893        | าสิง    | Do          | <b>50</b> | ระบ่วย   |             | ดี่ เวอา     | 5101         | ได้ส่วนร่   | ă Docto      | RY           |         |                    |   |
| Medicatio     | on Chart   | 2001     |                                             |                     | 1001                               | 0 1           |         |            | 1010    | 00          | 50        | The ru   |             |              |              | 0 1         |              | F31          |         |                    |   |
| Medicatio     | n Sheet    |          |                                             |                     |                                    | 0.            |         |            |         |             |           |          |             |              |              |             |              | ]            |         |                    |   |
| Medicatio     | n Order    | ฉลาก     | างสากช่วย STAT E Refill E bock Item Pattern |                     |                                    |               |         |            |         |             |           |          |             |              |              |             |              |              |         |                    |   |
| Prescript     | ion List   | วันที่เร | ธ่มใช้                                      | 29/10/2562 - ประม   | กท Continue 🗸 จ์                   | านวนจ่ายครั้ง | แรก 0   | ิ จ่ายท    | n 1     | ิวันว่      | กันทยดใ   | ช้       |             | - 🗆 Auto     | 1st dome     | ວ ເໜີ່ມ (F8 | B Rx F       | Pattern      |         |                    |   |
| รายการเ       | ก็แขา      |          |                                             |                     |                                    |               |         | •          |         | •           |           |          |             |              |              | -           | Quic         | k mode       |         |                    |   |
| เหตุผลการสั   | เขา NED    | แพทย     | ជ្រុង។                                      |                     |                                    | - <b>1</b>    | นทา เวเ | n          |         |             |           |          |             | 🝷 ภาษา ไทย   |              | 💽 ระบุวัน   |              |              |         |                    |   |
| Patient       | Note       | ລຳດັບ    | P                                           | at ชื่อรายการ       | Ē                                  | สั่ง          |         | ประเภท     |         | STAT        | Refil     | วันเริ่ม | ไข้         | วัง "ไข้     | เวลาสั่งหยุด | จำนวน       | จ่ายครั้งแรก | จ่ายทุก (วัน | / (วัน) | วันแรกที่ได้รับ    |   |
| ประวัติ       | Lab        | 21       |                                             | ก\$^Paracetamol Ta  | ib.(Max 20) 500 mg.                |               |         | Contin     | ue      |             |           | 29/1     | 0/2562      | 29/10/2562   | 10:56        | 0           | 0            | 1            | 0       |                    |   |
| U.            |            | 2        | C                                           | 0.45% NaCI [NSS/2]  | 0.45 % ขวด (1,000 ml. <sup>+</sup> |               |         | One D      | ay      |             |           | 29/1     | 0/2562      | 29/10/2562   |              | 0           | 2            | 1            | 0       |                    |   |
|               |            | 3        |                                             | ] ຄ^#NAPROXEN [M    | ax 20] 250 mg. เม็ด 👘              |               |         | Contin     | ue      |             |           | 29/1     | 0/2562      | 29/10/2562   | 15:38        | 10          | 0            | 1            | 0       |                    |   |
|               |            |          |                                             | $\_$                |                                    |               |         |            |         |             |           |          |             |              |              |             |              | บ้           | ันทึก P | rofile             |   |
|               |            | 44 44    |                                             | รายการยาที่ดึงม     | าจาก Doctor Rx                     | . <u>}</u>    |         |            |         |             |           |          |             |              |              |             |              |              | -4      |                    |   |
|               |            | ✓ Au     | to sa                                       | ve profile ຄຳແວ     | นจำนวนจ่ายครั้งแรกอัตโนมัติส       | าหรับ 0       | ‡่าัน   | 🗖 ไม่ต้องแ | เสดงราย | เการที่หยุด | ใช้       |          |             |              |              | Custo       | omize V      | 'iew scan    | 1       | V<br>เเท็ก Profile |   |

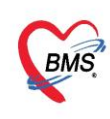

บริษัท บางกอก เมดิคอล ซอฟต์แวร์ จำกัด (สำนักงานใหญ่) เลขที่ 2 ชั้น 2 ซ.สุขสวัสดิ์ 33 แขวง/เขต ราษฎร์บูรณะ กรุงเทพมหานคร โทรศัพท์ 0-2427-9991 โทรสาร 0-2873-0292 เลขที่ประจำตัวผู้เสียภาษี 0105548152334

## <u>3.ดึงรายการยากลับบ้านจาก Order แพทย์</u>

3.1 คลิกแถบ Medication Order >> เลือกประเภท "ยากลับบ้าน" >> กดปุ่ม Home Med (O.D.) เพื่อดึงรายการยากลับบ้านที่แพทย์ Order มา

| ระบบสั่งยาผู้ป่วยใ  | u      |              |                      |                                                                    |                                                |        |       |            |                 |                 |                                       | N           | led His   | story     |
|---------------------|--------|--------------|----------------------|--------------------------------------------------------------------|------------------------------------------------|--------|-------|------------|-----------------|-----------------|---------------------------------------|-------------|-----------|-----------|
| Medication Profile  | Pres   | scription :  |                      |                                                                    |                                                |        |       |            |                 |                 |                                       |             |           |           |
| Medication Chart    | c      | Order No.    | 2668905              | าันที่สั่ง 29/10/2562 🗸                                            | ประเภทรายการ ยากลับ                            | เบ้าน  | 2     | - 🕂 Ac     | dd chart [F12   | Auto            | add chart 🔲 ยอม                       | Add chart ช | ายการเติม |           |
| Medication Sheet    |        | แพทย์ผู้สั่ง | 🔲 กัน                |                                                                    | ท้องจ่าย                                       |        |       | - 🗆 ตัดเ   | อ่ายขาอัตโนมัติ | ยอมเร           | งานวน 0                               | .16 /16     |           |           |
| Medication Order    | 1      | Ward         | 06-สุดิ-แร้เวชกรรม   | - Q-                                                               | เบิกขาจาก <mark>คลังขาข่อยห้อ</mark>           | ⊲ขาใน  |       | ✓ Hom      | e Med (D.O.)    | 3 <sup>10</sup> | มุลเครืองเน้บเม็ดขา<br>จัด/จ่ายขา DIC | heck 90     | 🙏 วัน     |           |
| Prescription List   | ชื่อยา | 🚸 HOSxPI     | PDMedicationProfileD | octorOrderSelectForm                                               |                                                |        |       |            |                 |                 | - = x                                 | ับ          |           |           |
| เหตุผลการสั่งยา NED |        | รายกา        | 5812 Doctor Ord      | er                                                                 |                                                |        |       |            |                 |                 | Re Check                              | วัน 😑 Cli   | r[F3]     |           |
| Patient Note        | ฉล     | Doctor O     | order                |                                                                    |                                                |        |       |            |                 |                 |                                       | ія (F8) 🗆 ( | Quick mo  | de        |
| ประวัติ Lab         | ลำตั   | ลำดับ        | ผู้สั่ง              | ชื่อรายการ                                                         |                                                | is_sta | is_co | start_date | start_time      | interval_li     | st_text                               | รับยาแล้ว   | ราดา      | ประเภทราม |
|                     |        | 1            |                      |                                                                    |                                                |        |       |            |                 |                 |                                       |             |           |           |
|                     |        | 2            | 1                    | N: # DIPYRIDAMOLE (PERS<br>[STAT]<br>รับประทานครั้งละ 1 เม็ด วันละ | GANTIN) 75 mg. เม็ด<br>ะ 1 ครั้ง หลังอาหารเช้า | Y      | N     | 29/10/2562 | 17:28           | 05:00           |                                       |             |           |           |
|                     |        |              |                      | รายการยาที่แพท                                                     | ဗ် Order                                       |        |       |            |                 |                 |                                       |             |           |           |
|                     | 144 44 |              |                      |                                                                    |                                                |        |       |            |                 |                 |                                       |             |           |           |
|                     | กำห    | •            |                      | 1                                                                  |                                                |        |       |            |                 | -4              | Þ                                     |             | 🛚 Re      | set 🔚     |
|                     |        |              |                      |                                                                    |                                                |        |       |            |                 | 🕑 ตกลง          | 🗙 ปิด                                 |             |           |           |

3.2 แสดงรายการยากลับบ้านที่ดึงมาจากปุ่ม Home Med (O.D.) >> กดปุ่ม บันทึก

| ระบบสั่งยาผู้ป่วยใ | և                      |                                                                                                    |                                  |               |                      |           |      |             |             |           |                               |               | Med             | History | EMR                 |  |
|--------------------|------------------------|----------------------------------------------------------------------------------------------------|----------------------------------|---------------|----------------------|-----------|------|-------------|-------------|-----------|-------------------------------|---------------|-----------------|---------|---------------------|--|
| Medication Profile | Prescription :         |                                                                                                    |                                  |               |                      |           |      |             |             |           |                               |               |                 |         | ข้อมูลใบสั่งยา      |  |
| Medication Chart   | Order No. 2668         | 3905 วันที่                                                                                                    | สัง 29/10/2562                   | -             | ประเภทรายการ ยา      | กลับบ้าน  | •    | 🕂 Add       | chart [F12] | Auto      | add chart                     | 🔲 ยอม Ad      | d chart รายการม | ลิม     | ตัวเลือกการพิมพ่    |  |
| Medication Sheet   | แพทย์ผู้สั่ง           | 🗊 ค้แ                                                                                                    |                                  |               | ท้องจ่าย             |           | •    | 🗌 ตัดจ่าย   | ยาอัตโนมัติ | 🗌 ขอมเจ้  | เมจำแวน 0                     |               |                 |         | Task                |  |
| Medication Order   | Ward 06-สุด-แจ๊เว      | ชกรรม                                                                                                    | • Q-                             |               | เบิกขาจาก คลังขาย่อเ | ยห้องยาใน | •    | Home        | Med (D.O.)  | ส่งข้อ    | มุลเครืองเเบเมี<br>จัด/จ่ายยา | ุกยา<br>DIChe | ck 90 🗘 วัน     |         |                     |  |
| รายการคืนยา        | ชื่อยา 1000420         | 🗹 Mode 2                                                                                                    | 🕒 Task 🔻                         | จำนวน         | หน่วยบรรจุ           | วิธีใช้   | Dose | หน่วย       | ความถึ      | เวลา      | ราคา                          | ใช้สำหรับ     |                 |         |                     |  |
| เหตุผลการสังยา NED | N: # DIPYRIDAMOLE (PI  | ERSANTIN) 75 m                                                                                                    | ງ. เม็ด                          | 0             | 🗘 เม็ด               | 1X1PC     | 1    |             |             |           | 4.00                          | 0 🗘 วัน       | Cir [F3]        |         |                     |  |
| Patient Note       | ฉลากช่วย               |                                                                                                    |                                  | แก้ไข         | รับประทานครั้งละ     | 1 เม็ด OD |      |             |             | _ock ภาษา | ไทย - A                       | 📲 เพิ่ม       | F8] 🗆 Quick     | mode    |                     |  |
| ปจะวัติ Lab        | ลำดับ FL P Pat ครั้    | งร์ ชื่อรายการ                                                                                                    |                                  | ารี           | ไข้                  |           |      | St. ລຳດັນຈໍ | น จำนวนเบิก | จำนวนจ่าะ | คงเหลือ                       | เครื่องนับ    | รับยาแล้ว ราคา  | ประเภท  | รายการ หม           |  |
| [                  | >1 🗗 🗹 1               | ทีม FL P Pat คริงศ์ โองายการ โร้มีช์ St อำกับวัน จำนวนเป็น จำนวนเป็น |                                  |               |                      |           |      |             |             |           |                               |               |                 |         |                     |  |
|                    |                        | I I เร <sup>®</sup> Paracetamol Tab.(Max 20) 50(1X2 PC C I 0 0 0 1.00<br>รายการยาที่ดึงมาจากปุ่ม Home Med                                                                                                    |                                  |               |                      |           |      |             |             |           |                               |               |                 |         |                     |  |
|                    |                        |                                                                                                    |                                  |               |                      |           |      |             |             |           |                               |               |                 |         | 5                   |  |
|                    | 144 44 4 5 55 551 +    | × × • * * •                                                                                                    | 4                                |               |                      |           |      |             |             |           |                               |               |                 | บัน     | พิก F9              |  |
|                    | กำหนดจำนวนยาสำหรับ 0 🌻 | วัน กำหนด                                                                                                    | ] ลบจำนวน 0 ก่อน<br>No resync da | บันทึก<br>ita | 🔲 ปีด Form จัง       | าโนมัติ   |      |             |             |           |                               |               | •               | Reset   | <b>ป</b> ันทึก [F9] |  |

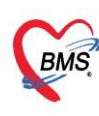

## <u>การใช้งานเพิ่มเติม</u>

 เข้าสู่หน้าจอผู้ป่วยใน IPD Registery >Addmission Center>คลิกขวาที่ชื่อคนไข้ เพื่อเข้าสู่หน้าจอ ข้อมูลการรักษาผู้ป่วย IPD

| <u>22</u> ภ | เยชื่อผู้ป่วยที่รักษาตัวอยู่    | ู่ในตึกผู้ป่วยใน      |           |           |          |               |              |                               |     | Dast      | board Nur | se Task 🛛 🔓    | Layout   | 🗿 Task 🔻 💽 Log              |
|-------------|---------------------------------|-----------------------|-----------|-----------|----------|---------------|--------------|-------------------------------|-----|-----------|-----------|----------------|----------|-----------------------------|
| เงื่อนไขแส  | เลงผล                           |                       |           |           |          |               |              |                               |     |           |           |                |          |                             |
|             |                                 |                       |           |           | Filter   |               |              |                               |     |           |           |                |          |                             |
| ตักผู้ป่วย  | ใน 06-สุด-นรีเวชกรรม            |                       |           | -         | T inter  |               |              |                               |     |           |           |                |          |                             |
| ประเภ       | ทการแสดงผล                      |                       |           |           | HN       |               | 💭 ค้นา       | n                             |     |           |           |                |          |                             |
| 🕒 กำ        | ลังรักษาตัวอยู่ 🔿 รับเข้าวันที่ | 🔘 จำหน่ายวันที่       | 🔘 รักษาต่ | วในวันที่ | AN       |               | 🗊 ค้นา       | ท 📝 เรียงตามเดียง             |     |           |           |                |          |                             |
|             |                                 |                       |           |           |          |               |              |                               |     |           |           |                |          |                             |
|             |                                 |                       |           |           |          |               |              | v د ۲.                        |     |           |           |                |          |                             |
| ลาดบ        |                                 | สถาแะ                 |           | ~         | . (*     | ÷             | -            | Medication Profile            |     | 123       | 4.5.1     |                | ~ ~ ~    | ( P)                        |
| ลาดบ        | R ani La X- an an a'            | า อาก คาบระ ตดเชะ     | กายภา ล   | าร ยากลบเ | ศุนยจเ   | R HIN         | 201          | ฟอร์มปรอท(Q)                  | อน) | อายุ (วน) | AIN       | วแทรบดว        | เวลารบตว | แผนก / ทอผุบวย              |
| 1           |                                 | 0                     |           |           |          |               | u.a          | Note                          |     | 2         |           | 29/10/2562     | 09:47    | สุทักรรม - 06-สุทั-แร้เวชกร |
| 2           |                                 | 0                     |           |           |          |               | 4.8          | พิมพ์เอกสาร(T)                |     | 21        | _         | 29/10/2562     | 14:51    | อายุรกรรม - 06-ลุต-นรเวชก   |
| 2 5         |                                 | 0                     |           |           |          |               | <u></u>      | ส่งตัวรับบริการแมนกอื่น(V)    |     | 2<br>E    |           | 27/10/2562     | 17:26    | กุมารเวชกรรม - 06-สุด-แรเ   |
| 5           |                                 | 0                     | ~         |           |          |               | 0.0          |                               |     | 3         |           | 24/10/2562     | 14:02    | กุมารถรอกรรม - 06-ตุด-แล้ง  |
| 6           |                                 | 0                     |           |           |          | 1             | 0.12         | Scan ใบสี่งยาผู้ป่วยใน(S)     |     | 1         |           | 28/10/2562     | 15:38    | กมารเวชกรรม - 06-สติ-แร้ง   |
| 7           |                                 | 0                     |           |           |          |               | 3.1          | แสดงรายการ Scan ใบสังยา(C)    |     | 3         |           | 26/10/2562     | 13:24    | กมารเวชกรรม - 06-สติ-แร้เ   |
| 8           |                                 | 0                     | 0         |           |          | Ξ.            | 4.6          | โอนด่าใช้จ่ายจาก OPD(O)       |     | 5         |           | 28/10/2562     | 13:28    | นรีเวชกรรม - 06-สติ-แร้เวช  |
| 9           |                                 | 0                     | 0         |           |          |               | 1614         | สถานะการเงิน(W)               | >   | 2         |           | 27/10/2562     | 08:48    | สติกรรม - 06-สติ-แร้เวชกร   |
| 10          |                                 | 0                     | 0 0       |           |          |               | <b>4.</b>    | EMR                           |     | 26        |           | 25/10/2562     | 20:07    | สุทิกรรม - 06-สุทิ-แร้เวชกร |
| 11          |                                 | 0                     | •         |           |          |               | น.ส          | แสดงเอกสาร Scan (External)(A) |     | 18        |           | 24/10/2562     | 13:17    | สุติกรรม - 06-สุติ-นรีเวชกร |
| 12          | 2 🗢 🖲 🗌 🖾                       | 0                     | •         | 0         |          |               | <b>ц.</b> я  | Hanna Haallik Cara            |     | 16        |           | 26/10/2562     | 09:06    | สุติกรรม - 06-สุติ-แร้เวชกร |
| 13          | 2 🗢 🖲 🗌 🖾                       | 0                     | •         | • •       |          |               | น.ส          | nome neattri Care             | _   | 18        |           | 27/10/2562     | 08:16    | สุติกรรม - 06-สุติ-แร้เวชกร |
| 14          | 2 🗢 🖲 🗌 🗖                       | 0                     | •         | • •       |          |               | <b>ц.</b> я  | Customize Grid                |     | 28        |           | 26/10/2562     | 09:16    | สุทิกรรม - 06-สุทิ-แร้เวชกร |
| 15          | 2 🗢 🖾 🗆 🖾                       | 0                     | •         | ••        |          |               | น.ส          | Reset                         |     | 15        |           | 28/10/2562     | 10:56    | นรีเวชกรรม - 06-สุดิ-แร้เวย |
| 16          |                                 | 0                     | • •       | ••        |          |               | ц.я          | Resync AN                     |     | 17        | คลิกขวา   | ที่ชื่อคนไข้ เ | ลือก     | นรีเวชกรรม - 06-สูติ-แร้เวร |
| 17          |                                 | 0                     | •         |           |          | 6             | . แาง        | Red Side Monitor              |     | 27        |           |                |          | อายุรกรรม - 06-สุดิ-แร้เวชก |
|             | 30110 P P P +                   | V X 13 * * ¥          |           |           |          |               |              | Doctor Order Sheet            |     |           | Doctor    | Order She      | eet      | · · ·                       |
| 💠 บันที     | ก Admit 🛛 👶 แก้ไขรายการ         | 🔲 เดือนเมื่อมีผู้ป่วย | Admit 1   | หม่ 🔲 ที่ | เมพใบราย | งานผล Lab ใหม | ม่ อัตโนมัติ | ดึงมาอยู่ในความรับมิดชอบ(X)   | -   |           |           |                |          | 20                          |
|             | CCDI TNC STUD ENGLISHE          | . 002 สมเข้ศักราช     |           |           |          | DESKTOR       | 2 C0282      | น้ำออกจากความรับมืดช่อน(Z)    |     | _         |           |                |          |                             |
| CAPS NUM    | I SCKL INS วสนด ชนธเพชร         | 1: กลว-พิทธสอที่ช     |           |           |          | DESKTOP-3     | olgazez      | a restrict a restriction (E)  |     |           |           |                |          |                             |

 แถบ Order Sheet สำหรับการเพิ่ม Order คลิกที่แถบ Order Sheet >> กด Add Order จะขึ้น หน้าจอ บันทึก Order ต่างๆ เช่น สั่งยา,สั่งหัตถการ,สั่ง Lab/X-Ray,การคีย์สั่งรายการอื่น ๆ และการคีย์ Order ยากลับบ้าน

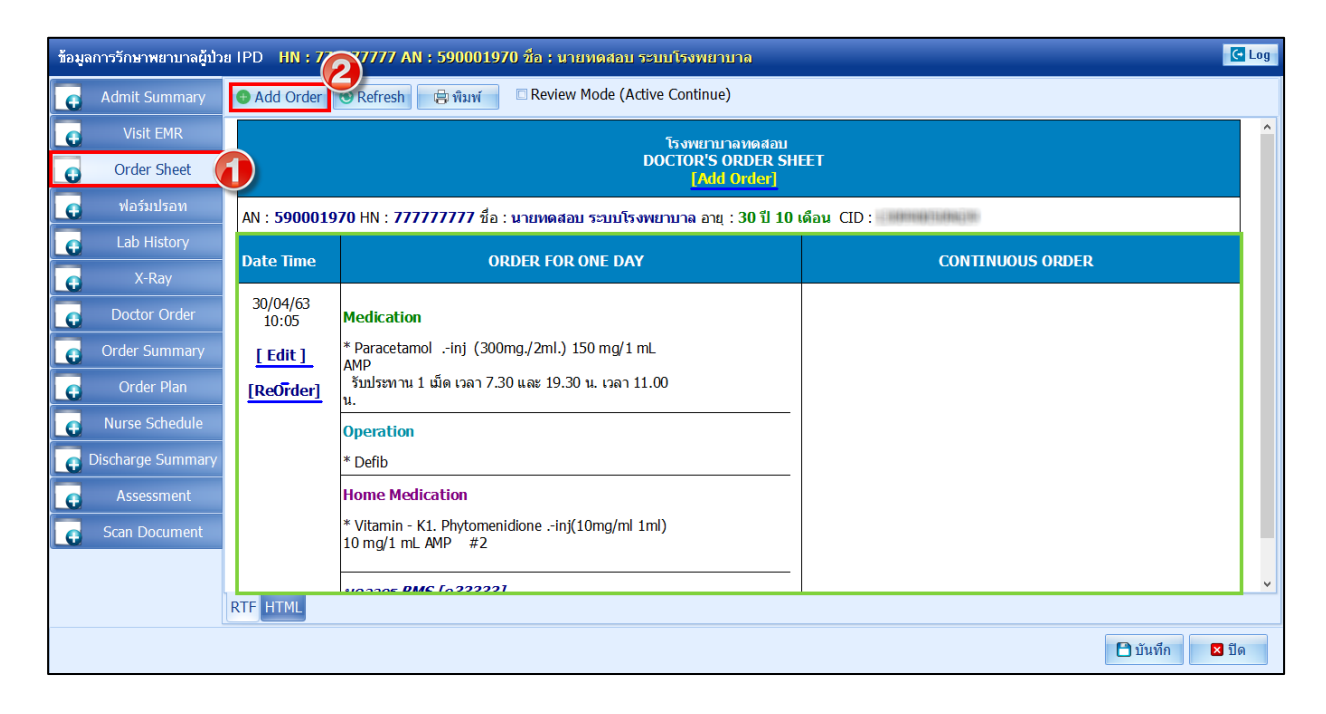

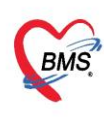

2.1.ประเภท Medication คือการคีย์ข้อมูลยา กดที่ปุ่ม Medication >ระบุชื่อยาและวิธีใช้ พร้อมทั้งติ้กว่า

# เป็นยา Continue หรือยา STAT >> กดปุ่ม Add

| HOSxPIPDDoctorOrderEntryForm | - 🗆 X                                                                                    |
|------------------------------|------------------------------------------------------------------------------------------|
| IPD Doctor Sheet Order       | C Log                                                                                    |
| Doctor Order                 | Order Detail วาดรูป                                                                      |
| วันที่ 18/10/2562 -          | Detail                                                                                   |
| เวลา 11:38 💲                 | Doctor Order                                                                             |
| แพทย์ เจ้าหน้าที่bms : -     | ประเภท Medication - Continue Medicati คียชื่อรายการยา พร้อมระบุว่า Off Task - lete Reset |
| 🗆 รคส.                       | ชื่อรายการ PARACETAMOL 325 MG TAB Continue หรือ STAT                                     |
| S                            | วิธีใช้ Dose หน่วย ความถื่ เวลา 🖾 Quick mode                                             |
| <b>^</b>                     | OR1 • 1.00 amp • E4-6 • WM • แก้ไข 🗈 Lock                                                |
|                              | กินครั้งละ 1 amp ทุก 4-6 ชั่วโมง เวลาปุ <b>ร</b> ์ต หรือมีใข้                            |
| 0                            | จำแวนร่ายครั้งแรก 🛛 🗘 🔲 STAT 🎽                                                           |
|                              |                                                                                          |
|                              | ลำดับ ประเภท คำสัง STAT ทำต่อเนื่อง รับคำสั่ง ผู้รับาสั่ง เวลา                           |
| A                            | 21 Medication กินครั้งละ 1 amp ทุก 4-6 ชั่วโมง เวลาปวด หรือมีไข้                         |
|                              | ຸ                                                                                        |
| D                            |                                                                                          |
|                              |                                                                                          |
|                              |                                                                                          |
| Risk                         |                                                                                          |
| ×                            | ·····································                                                    |
| 📴 ລນ                         | 🗎 บันทึก 🛛 ปีด                                                                           |

<u>การกำหนดค่าใน Interval (ตั้งค่าเวลาที่ทำกิจกรรมหรือช่วงเวลาการจัดจ่ายยาให้กับคนไข้)</u>

1.เข้า Tools >> DISP >> รายการวิธีใช้ยา Mode 3

|        | Applica | OPD Re | Refer Re         | โกซนาก" P | CU Psych    | iat Phy | sic F   IP | D Reg | Nurse Doc       | tor De   | ntal ER | EMS Disp  | ens Pha       | ma Finan          | nce Labo            | rati Pat | tholo F | Radioloj | Operatic Chec      | kU Blood B Ba | ck Of KPI GIS       | ннс  | Tools |
|--------|---------|--------|------------------|-----------|-------------|---------|------------|-------|-----------------|----------|---------|-----------|---------------|-------------------|---------------------|----------|---------|----------|--------------------|---------------|---------------------|------|-------|
| 6      |         |        | Ē.               | Ď         | ۰           | ۰       | ۰          | ۲     | 2               | ۰        |         | *         | ۰             | ۰                 | ۰                   | ۰        | ۰       | ۰        | ۰                  | DataCenter 🔹  | ۲                   | ۲    | 0     |
| System | Data    | Report | Data<br>Export • | ทันต<br>* | System<br>* | OPD     | IPD<br>•   | DISP  | FINANCE         | Lab<br>• | Invent  | ory X-Ray | ີ ຈິຫເວຍ<br>- | กายภาพ<br>บำบัด ∗ | งานห้อง<br>ผ่าตัด ▼ | PCU      | HR      | Queue    | Form<br>Designer + | Messenger 👻   | Cloud<br>Services * | Help |       |
|        | Sj      | rstem  |                  |           |             |         |            | 5     | ายการเวชกัณ     | ท์บา     |         | Setting   |               |                   |                     |          |         |          |                    | Datacenter    | Cloud Services      | Help | •     |
|        | J-110.  |        |                  | mound     |             |         |            | 5     | ายการค่ารักษา   | พยาบาล   |         |           |               |                   |                     |          |         |          |                    |               | -                   | Ű    | V     |
|        |         |        |                  |           |             |         |            | 5     | ามการรหัส TN    | IT CODI  | E       |           |               |                   |                     |          |         |          |                    |               |                     |      |       |
| _      | 17      | ้ำหน้า | ฑีbms            |           |             |         |            | 5     | ายการวิธีการใช่ | ไขา Mod  | e 3     | (3)       | •             |                   | v                   | 1.2      |         |          | _                  |               |                     |      |       |
|        | < ข     | นษฐา   |                  |           |             |         |            | 5     | ายการวิธีการใจ  | โยาMod   | e 2     | ອາ        | เร็า          | 119               | โกส                 | 3        |         | DS       | xP )               | K E           |                     |      |       |

| ข้อมูลพื้นฐานระบบจ่ายยา Dispense mode |                                                                |                |
|---------------------------------------|----------------------------------------------------------------|----------------|
| วิธีใช้ 📫 เพิ่ม 💦 แก้ไข               | w HOSxPMedIntervalTypeEntryForm                                | - = x          |
| ลำดับ ซื้อ                            | HOSxPMedIntervalType                                           | C Log          |
| เวลา กดปุ่มเพิ่ม                      | HOSxPMedIntervalType                                           |                |
| Dose/หน่วย                            | ชื่อ Interval 07, 11, 15 ตั้งชื่อ interval                     |                |
| Interval 4 08, 17                     | 🗆 ไม่ระแวลา                                                    |                |
| อีนๆ 6 06, 14, 22                     |                                                                |                |
| คลิกแถบ Interval                      | ล้ำดับ เวลา                                                    |                |
| 08, 12, 17, 20                        | ▶ 1 07:00:02                                                   |                |
| 07. 15                                | 2 11:00:02<br>3 15:00:01 5************************************ |                |
| > 11 07.11.15                         |                                                                |                |
| 13 10                                 | ที่คนใข้จะได้รับยา                                             |                |
| 14 10.22                              |                                                                |                |
| 16 06, 14, 22                         |                                                                |                |
|                                       |                                                                |                |
|                                       |                                                                |                |
|                                       | ₩ ≪ ← 1 of 3 → >> >> +                                         | 8              |
|                                       | S au                                                           | ) บันทึก 🛛 ปิด |

\*\*กรณีที่ไม่ทราบเวลาแน่นอน เช่น คนไข้ต้องได้รับยา เมื่อมีอาการ ให้ทำการติ๊ก ไม่ระบุเวลา ด้วย